# 由於LDAP問題,Jabber無法連線到Unity連線

#### 目錄

<u>簡介</u> <u>問題</u> <u>疑難排解</u> <u>解決方案</u> 相關資訊

## 簡介

本文檔描述了Windows版Cisco Jabber無法檢查語音郵件或新消息通知的問題,並描述了該問題的 解決方案。

#### 問題

Windows版Cisco Jabber無法檢查語音郵件或新郵件的通知。登入到Jabber並導航到**File > Option > Phone Accounts**時,不會接受您輸入的身份驗證資訊。

#### 疑難排解

完成以下步驟即可解決此問題:

- 檢查Cisco Unity Connection,以確定是否使用輕量級目錄訪問協定(LDAP)進行身份驗證。開 啟Unity Connection管理網頁,導航到LDAP > LDAP Authentication。如果選中Use LDAP Authentication for End Users覈取方塊,則會在嘗試登入時使用LDAP對使用者進行身份驗證 。
- 為了幫助確定問題的原因,請嘗試登入到Unity Connection Web收件箱。導航到https://<IP Unity Connection>/inbox,然後嘗試登入。如果遭到拒絕,則表明您存在LDAP身份驗證問題。
- 3. 完成以下步驟以重設Web驗證密碼:

開啟Unity Connection管理網頁,導航到LDAP > LDAP Authentication。取消選中Use LDAP Authentication for End Users覈取方塊。選擇一個使用者,然後導航到**編輯>更改密碼**。從下 拉選單中選擇Web Authentication,然後設定新密碼。導覽至Edit Password Settings,然後從 下拉選單中選擇Web Application。如果選中User Must Change at Next Sign-In覈取方塊,請 取消選中。 4. 登入到Jabber, 導航到Phone Accounts > Voicemail, 然後輸入新密碼。如果未拒絕您,則 LDAP身份驗證出現問題。

## 解決方案

**附註**:本節介紹此問題的一個可能的解決方案,它可能並不適用於所有情況。

在Unity Connection中,您發現LDAP使用者搜尋庫不正確。如果為LDAP身份驗證設定了 CallManager,則有時可以將設定與Unity Connection進行比較。

在CallManager中,導航到**System>LDAP>LDAP Authentication**,檢查LDAP使用者搜尋庫,並 將其與Unity Connection中的設定進行比較。

### 相關資訊

- 將Cisco Unity Connection 9.x與LDAP目錄整合
- 技術支援與文件 Cisco Systems